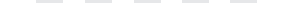

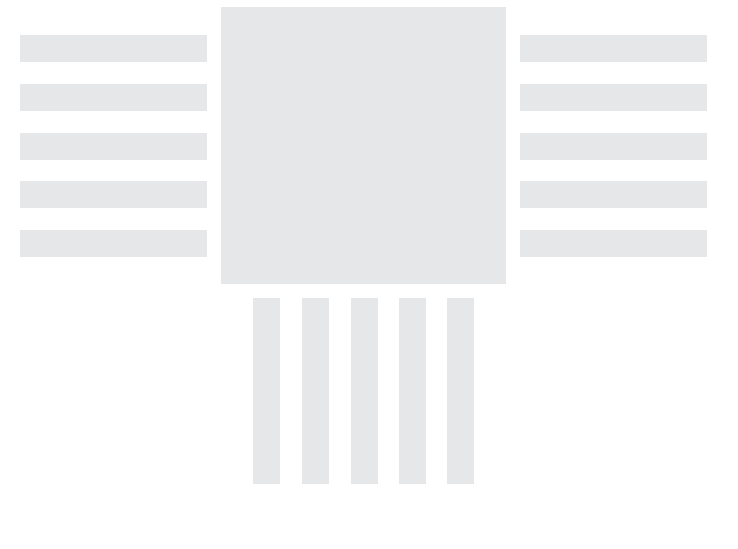

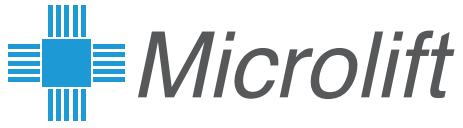

# XMedia SuperLite

# Guía rápida de configuración

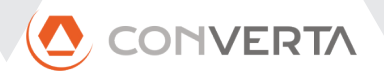

### Menú de la web interna de configuración XMedia

### /Sincronizar

### /Clonar

Editar Clonación

# /General

- Red local, Proxy
- Añadir XMedia Configuración IP
- Logo / Fondo
  - Plantas
  - Entradas estándar
  - Entradas especiales

### /Multimedia

- Mis imágenes
- Logo multimedia
- Logo ascensor
- pantalla
- Mensajes de voz

### /Logs

- Xmedialie.log
- Web.log
- Watchdog.log
- remota

/Sesión

• Cambiar

contraseña

• Acerca de

• Asistencia

Cerrar sesión

- /Posicional

- - /Contenidos

  - Mis vídeos
  - Mi música

  - Fondo de

# • Imágenes por

- planta
- Listas de reproducción
- Planificador

#### **CONTENIDO**

| 1. Huso horario, fech    | a y hora                     | 4   |
|--------------------------|------------------------------|-----|
| 2. Servidor de configu   | ıración                      | 4   |
| 2.1. Acceso local med    | iante ratón y teclado USB    | 4   |
| 2.2. Acceso a través d   | e la red                     | 5   |
| 2.2.1. Conexión del eq   | uipo a la red                | . 5 |
| 2.2.2. Ubicación del ec  | quipo en la red              | . 5 |
| 2.2.3. Acceso al servid  | lor                          | . 5 |
| 2.3. Pantalla de login   |                              | 6   |
| 3. Configuración bási    | ca                           | 6   |
| 3.1. Orientación de le   | pantalla                     | 6   |
| 3.2. Configuración de    | red                          | 6   |
| 3.3. Configuración pos   | sicional                     | 7   |
| 3.3.1. Indicación de pla | anta                         | . 7 |
| 3.3.2. Información de    | la instalación               | . 8 |
| 3.3.3. Presentación de   | e la previsión meteorológica | . 8 |
| 3.3.4. Logotipo del asc  | censorista                   | . 8 |
| 4. Presentación de co    | ontenidos                    | 9   |
| 4.1. Lista de reproduc   | ción activa                  | 9   |
| 4.2. Modificación de la  | a lista activa               | 9   |
| 4.2.1. Mainscreen y M    | usic Player                  | . 9 |
| 4.2.2. News Screen       |                              | 0   |
| 5. Gestión de conteni    | dos 1                        | 0   |
| 5.1. Carga de contenio   | dos 1                        | 0   |
| 5.2. Eliminación de co   | ntenidos 1                   | 0   |
| 6. Manual online         |                              | 1   |
|                          |                              |     |

# Introducción

Los equipos XMedia son displays posicionales multimedia con conectividad, configurables mediante su servidor web integrado, accesible tanto en local, conectando un ratón y un teclado al puerto USB, como remotamente, a través de la conexión de red.

Su gestión de contenidos multimedia permite crear listas de reproducción combinando imágenes y vídeos que se pueden reproducir individualmente o planificadas por día de la semana y hora. Conectados a Internet, permiten presentar las noticias y la previsión meteorológica.

# Configuración básica

#### 1. Huso horario, fecha y hora

#### **ADVERTENCIA**

Los equipos XMedia se envían con la hora y fecha ajustados de fabrica. Éstos se mantienen cuando el equipo está apagado gracias a una pila montada en el circuito. En caso de aparecer incorrectos, verifique la carga de dicha pila y sustitúyala por una nueva si es necesario antes de volver a ajustarlos.

La hora y la fecha se ajustan automáticamente si el equipo se conecta a Internet; si su instalación no prevé dicha conexión o desea ajustar el huso horario:

- Conecte un ratón al puerto USB
- Desplace el ratón a la esquina inferior izquierda de la pantalla hasta que aparezca el menú emergente
- Pulse en la opción "Hora-Fecha"
- Modifique la configuración y pulse el botón "Aceptar" correspondiente.
- Pulse el botón "Regresar" para salir de la configuración.

#### 2. Servidor de configuración

El equipo incorpora un servidor web interno que permite su completa configuración. Es posible acceder en modo local, o a través de la red de datos.

#### 2.1. Acceso local mediante ratón y teclado USB

En Modo local ciertas opciones, como la carga de contenidos no están disponibles.

• Conecte un concentrador USB al puerto USB para poder conectar al mismo tiempo un teclado y ratón USB y conecte ambos.

- Desplace el ratón a la esquina inferior izquierda de la pantalla hasta que aparezca el menú emergente.
- Pulse en la opción "Configuración"

#### 2.2. Acceso a través de la red

#### 2.2.1. Conexión del equipo a la red

Los equipos salen configurados de fábrica con IP dinámica y necesitan, por lo tanto, conectarse a una red que disponga de un servidor DHCP (un router, por ejemplo) que les asigne una dirección IP.

#### 2.2.2. Ubicación del equipo en la red

#### **ADVERTENCIA**

Al iniciarse, el equipo muestra en pantalla su dirección IP.

Para conocer la IP, desde un dispositivo conectado a la misma red, puede utilizar la herramienta online de Microlift para descubrir equipos XMedia en la red:

- Acceda a http://www.microlift.es/login.html utilizando el usuario admin@microlift.es y la contraseña admin .
- Introduzca la dirección de la red a la que está conectado el equipo. Por ejemplo, si la dirección de su dispositivo es 192.168.0.20 con una máscara de red 255.255.255.0, la dirección de la red es 192.168.0.0.
- Pulse "Buscar" y espere unos momentos, puede tardar un poco.
- Si localiza algún equipo en la red, mostrará una lista de los equipos localizados, con sus direcciones IP y un enlace directo a cada uno de ellos.
- Si la utilidad no consigue localizar los equipos en su red, póngase en contacto con su administrador de red.

#### 2.2.3. Acceso al servidor

Desde cualquier dispositivo conectado a la misma red –ordenador, smartphone o tablet–, puede acceder al servidor de configuración introduciendo en el navegador de Internet la dirección IP del equipo, seguida de ":3000" (por ejemplo 192.168.1.20:3000).

#### 2.3. Pantalla de login

La pantalla de login le solicitará un usuario y contraseña.

El usuario de administración por defecto es **admin** y su contraseña por defecto, **admin**. Para el acceso local es preferible utilizar el usuario local, contraseña local.

#### 3. Configuración básica

#### **ADVERTENCIA**

- Después de modificar la configuración en cualquier página del servidor y antes de cambiar de página, pulse el botón "Actualizar", normalmente situado al pié de la página, para guardar los cambios.
- Una vez completada la configuración de todos los apartados que desee modificar, debe volver a la página /Sincronizar y pulsar el botón "Sincronizar" para que los cambios guardados se apliquen a la pantalla.
- Si no desea aplicar los cambios a la pantalla, puede descartarlos pulsando el botón "Descartar cambios" en la página /Sincronizar.

#### 3.1. Orientación de le pantalla

Indique la orientación de instalación de la pantalla seleccionando el modelo correspondiente en el menú /General/Modelo de XMedia. Si el código del modelo termina en V o VF, la orientación de instalación es vertical, si no, horizontal.

#### 3.2. Configuración de red

#### **ADVERTENCIA**

- Es conveniente haber sincronizado los cambios anteriores antes de modificar la configuración de red.
- El cambio de la configuración de red es inmediato, se aplica al pulsar el botón "Actualizar", no requiere sincronizar la pantalla.
- Si cambia la dirección IP de la pantalla, deberá volver a conectarse a la nueva dirección antes de continuar la configuración.

Acceda mediante el menú /General/Configuración IP, para modificar la configuración de red del equipo:

- Tipo de IP: Dinámica o estática
- Dirección IP\*
- Puerta de enlace\*
- Máscara de red\*
- DNS1 y DNS2

\*En caso de seleccionar IP dinámica, no se tienen en cuenta los campos "Dirección IP", "Puerta de enlace" y "Máscara de red", ya que los asignará el servidor DHCP de la red.

#### 3.3. Configuración posicional

Acceda mediante el menú /Posicional para modificar todos los parámetros relacionados con el indicador posicional.

#### 3.3.1. Indicación de planta

#### 3.3.1.1. Modo de funcionamiento

Seleccione, en función del tipo de conexión de la instalación, el modo de funcionamiento: Binario, Gray, Autónomo, Semiautónomo, RS485 ó CAN.

El modo binario puede configurarse para empezar en 0 ó 1, que sería el código asignado a la planta más baja.

#### 3.3.1.2. Configuración de plantas

Indique el número total de paradas, reducido en uno, así como el número de ellas que corresponden a sótanos.

#### Ejemplo

Si tiene paradas de la -3 a la 4, el total menos uno será 7 y el número de sótanos, 3.

#### **ADVERTENCIA**

• Después de introducir el número de plantas y de sótanos, pulse el botón "Actualizar" para que la lista de plantas se ajuste a los nuevos valores

#### 3.3.1.3. Denominaciones de planta

Puede modificar la denominación corta y larga para cada planta.

La denominación larga sólo se mostrará en los Xmedia SuperLite 10.

#### 3.3.1.4. Configuración del sintetizador

- Ajuste el volumen de los mensajes de voz, este volumen es independiente del de los contenidos multimedia que se ajusta en /Multimedia/Multimedia.
- Escoja el modo de mensajes para las flechas:
  - Estándar: el mensaje se da únicamente con puertas abiertas, corresponde a la próxima dirección.
  - Direccional: el mensaje se reproduce cuando aparece la señal de flecha, indica la dirección de desplazamiento de la cabina.
- Indique el número de entradas de las señales de puertas para que coincidan con las que se hayan conectado.

#### 3.3.2. Información de la instalación

El equipo mostrará en pantalla la información relativa a la carga máxima y la indicada en los campos "n\_ce" y "Teléfono de emergencias".

#### 3.3.3. Presentación de la previsión meteorológica

Con la opción "Presentación del tiempo", siempre que el equipo tenga acceso a Internet, puede mostrar la previsión meteorológica de la ciudad seleccionada en el el menú /Multimedia/Multimedia.

En caso de no disponer de conexión, se puede ocultar esta característica para que no aparezca sin datos en pantalla.

#### 3.3.4. Logotipo del ascensorista

Para remplazar el logotipo que aparece en la sección de posicional, en lugar de las flechas de dirección cuando la cabina está parada, pulse sobre la imagen del logotipo actual para acceder a a la página de selección y carga de logotipos. Pulse sobre otro de los que aparecen en la lista o utilice el cuadro de carga para añadir otros.

# Configuración multimedia

#### **ADVERTENCIA**

- La carga de contenidos en la pantalla NO es posible de forma local.
- Para añadir contenidos al equipo, debe conectarse a través de la red.

#### 4. Presentación de contenidos

En esta sección sólo explicaremos cómo modificar la lista de reproducción preconfigurada de fábrica, consulte el manual para más información.

#### 4.1. Lista de reproducción activa

Por defecto, los equipos salen configurados de fábrica para reproducir en bucle la lista "Lista especial". En la información que se muestra en la página /Sincronizar compruebe que la lista activa sea esta.

Puede cambiar la lista de reproducción activa, en la página /Multimedia/Planificador, seleccionándola en el desplegable "Lista incondicional".

#### 4.2. Modificación de la lista activa

En la página /Multimedia/Listas de reproducción, pulse sobre el nombre de la lista activa para acceder a su contenido. Verá un resumen del contenido de la lista separado en secciones: "Mainscreen", "newsscreen" y "musicplayer".

Pulse el botón "Editar" de la sección que quiera modificar.

#### 4.2.1. Mainscreen y Music Player

En estas secciones aparecen en fichas, los vídeos e imágenes que muestra la lista de reproducción y la música que se reproducirá con las imágenes, respectivamente. Puede reordenar las fichas, cambiar su contenido, añadir nuevas o eliminarlas.

- Para cambiar el orden de las fichas, utilice las flechas en su cabecera.
- Para eliminar fichas, marque su casilla "Borrar" y pulse el botón "Actualizar"
- Para cambiar el contenido de una ficha, pulse sobre su nombre de archivo y seleccione otro en la página de selección de contenidos.
- Para añadir una nueva ficha, utilice los botones de la sección "Añadir objeto".

• Para cambiar el tiempo de presentación de cada imagen, indíquelo en segundos en el campo "Duración (s)"

#### 4.2.2. News Screen

El funcionamiento básico de las fichas en esta sección es el mismo que en las demás.

- Indique en cada ficha el nombre de la fuente y la URL de su canal RSS (.xml).
- La duración es el tiempo total en segundos durante el que se presentarán los titulares de dicha fuente que irán sucediéndose cada 7 segundos. Se recomienda un mínimo de 120 segundos.

#### 5. Gestión de contenidos

Los contenidos almacenados en la memoria del equipo se separan por tipo y se pueden gestionar accediendo a la página correspondiente del menú /Contenidos. En cada página de contenidos, se listan todos los almacenados en el equipo del tipo en cuestión, con su correspondiente previsualización.

#### 5.1. Carga de contenidos

Para añadir contenidos al equipo, en la página correspondiente al tipo de contenido que quiera añadir /Mis imágenes, /Mis vídeos, etc.):

- Baje en la página hasta la sección "Cargar ficheros nuevos"
- Pulse el botón "Buscar ficheros"
- Seleccion los archivos que quiera añadir al equipo
- Pulse el botón "Enviar ficheros"
- Los ficheros añadidos aparecerán al final de la lista

#### 5.2. Eliminación de contenidos

En cada página de contenidos, debajo de la sección "Cargar ficheros nuevos", se listan aquellos contenidos que es posible eliminar. Aquellos que se estén utilizando en alguna lista de reproducción no aparecerán para evitar corromper la lista correspondiente.

- Seleccione marcando el cuadro correspondiente, los que desee eliminar
- Pulse el botón "Borrar ficheros".

ADVERTENCIA: No se solicita confirmación para borrar, pero siempre puede deshacer los cambios en la página /Sincronizar.

#### 6. Manual online

El objetivo de esta guía rápida es el de ayudar en la puesta en marcha inicial atendiendo las configuraciones esenciales.

Para obtener una ayuda completa y una descripción de todas las funciones del equipo, puede consultar el manual online.

Para acceder al manual online en la página /Sesión / Acerca de, pulsando el botón "Manual XmediaLIte" que le llevará la siguiente dirección:

https://microlift.atlassian.net/wiki/spaces/XMLITE/overview

# www.converta.es

Ver. 1.00